## **Uploading SEQTA Medical Plans**

Use these instructions to update student's medical plans on SEQTA (found in the green dot on the Student Information Panel).

## Instructions

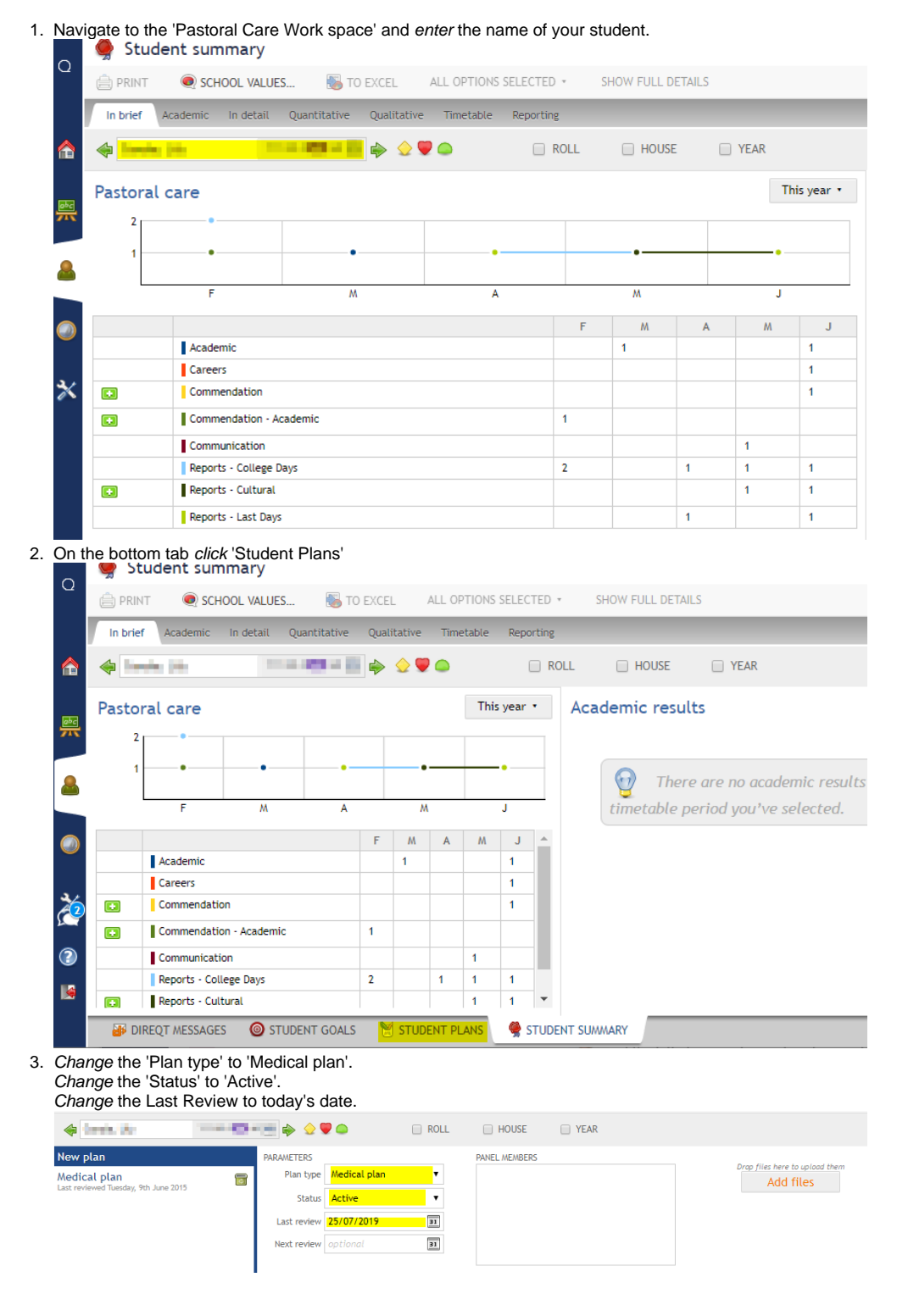

4. Upload the new medical plan via the 'Add files' button.

|    | 🔶 İmain, ida                                           |            |                   |                | ROLL          | HOUSE         | YEAR |                               |
|----|--------------------------------------------------------|------------|-------------------|----------------|---------------|---------------|------|-------------------------------|
|    | New plan                                               | PARAMETERS |                   |                | PANEL MEMBERS | PANEL MEMBERS |      |                               |
|    | Medical plan<br>Last reviewed Tuesday, 9th June 2015   |            | Plan type         | Medical plan 🔻 | Add files     |               |      |                               |
|    |                                                        |            | Status            | Active         | •             |               |      |                               |
|    |                                                        |            | Last review       | 25/07/2019     | 31            |               |      |                               |
|    |                                                        |            | Next review       |                | 31            |               |      |                               |
|    |                                                        |            |                   |                |               |               |      |                               |
| 5. | Click 'Save'                                           |            |                   |                |               |               |      |                               |
|    | 🖻 SAVE 🛛 🗇 CLONE 🚔 PRINT UPGRADE SYLLABUS IN ALL PLANS |            |                   |                |               |               |      |                               |
|    | 💠 💷 👘 💼 👘 🔶 🛡 🗅 💿 ROLL 💿 HOUSE 💿 YEAR                  |            |                   |                |               |               |      |                               |
|    | New plan                                               | PARAMETERS |                   |                | PANEL MEMBERS |               |      | Data film have be unlead them |
|    | Medical plan<br>Last reviewed Tuesday, 9th June 2015   |            | Plan type Med     | al plan 🔻      | •             |               |      | Add files                     |
|    |                                                        |            | Status Acti       | /e             | •             |               |      |                               |
|    |                                                        |            | Last review 25/0  | 7/2019         | 91            |               |      |                               |
|    |                                                        |            | Next review optio | nal            | 81            |               |      |                               |
|    |                                                        |            |                   |                |               |               |      |                               |

## **Related articles**

- Student Attendance Report Procedure
  Create an Untimetabled class in SEQTA
  Importing Data from SEQTA to the Cambridge Senior Maths for Queensland Student Form Template
  SEQTA Notices Add image from local computer
  Uploading SEQTA Medical Plans